## 令和5年度秋の健康診断 申込方法

例年ご利用いただいております上田商工会議所健康診断の申込方法について、令和4年度秋の健康診断 より受診事業所の登録手続きの簡素化と窓口の混雑回避を目指すため、<u>インターネット予約システム</u> 「UKEMO」での申込を開始しました。なお、予約システムの利用料は無料ですので、ぜひご利用ください。

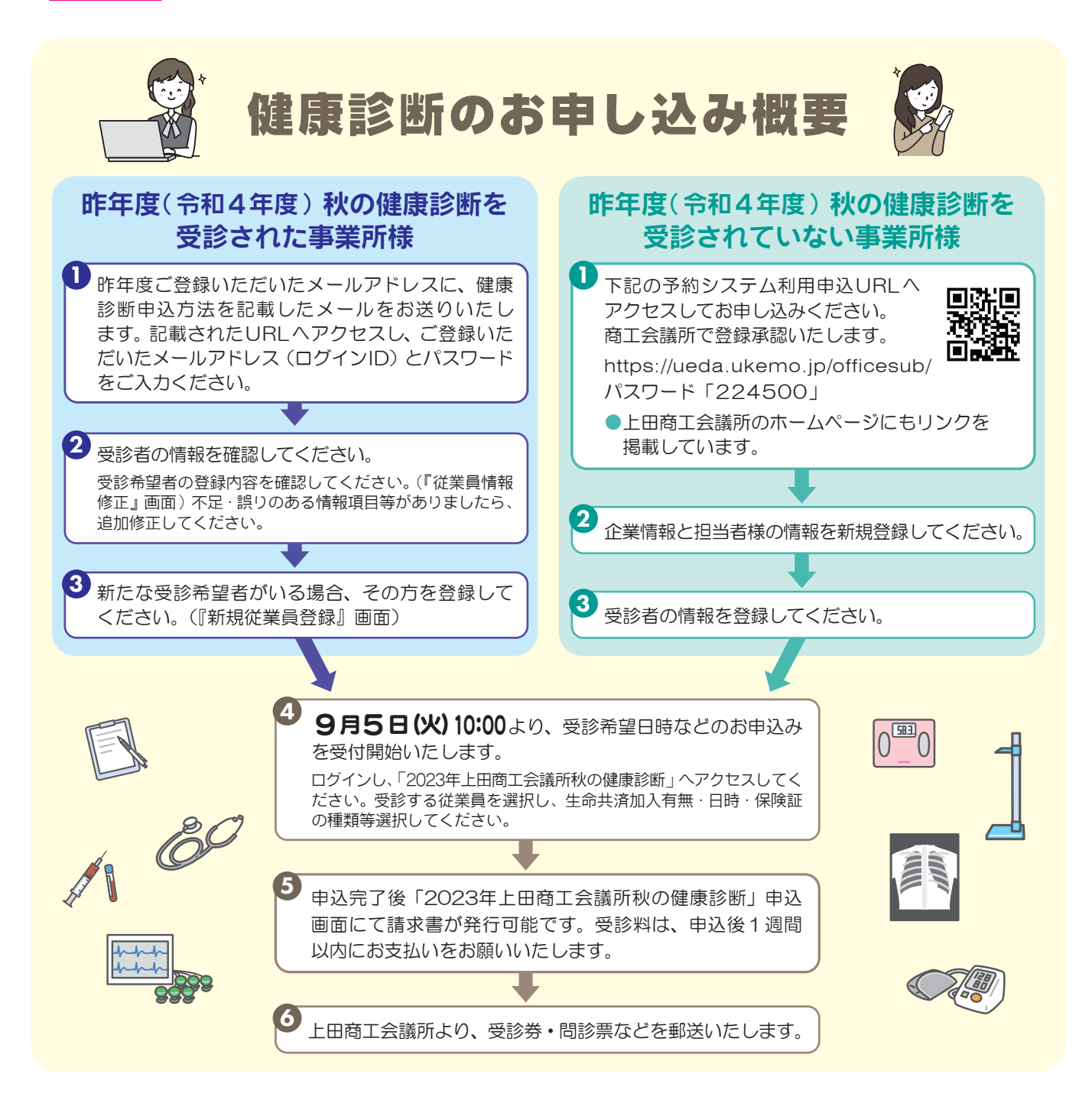

ご不明点はお気軽にお問い合わせください。